## Kako starši rangirate oz. razvrstite izbirne predmete otrok preko portala za starše v eAsistentu?

Ko šolski administrator odpre prijave, boste imeli na portalu za starše odprta sklopa **Izbirni in Neobvezni izbirni predmeti**, kjer boste lahko rangirali izbirne predmete, ki bi jih vaš otrok rad obiskoval v prihodnjem šolskem letu.

Največjo težo bodo imeli predmeti razporejeni na vrhu seznama. Starši imate tudi možnost označiti, ali otroka želite oprostiti izbirnih predmetov oz. mu dodati še eno uro. Na portalu so tudi napisana navodila. Ko se prijavite na portal, kliknete na večji moder napis **eAsistent** levo zgoraj, da se pomaknete na domačo stran portala za starše. Tam lahko povezavo do izbirnih predmetov vidite na dva različna načina.

1) Starši, ki izbirnih predmetov za svojega otroka za prihodnje šolsko leto **še niste urejali**, boste po prijavi na portal za starše na domači strani portala videli **povezavi v rumenem okvirju**.

| Novak Nina                                                                                                    | Pregled                                                                                                    | <b>B</b><br>Redovalnica                                                                                          | )<br>Predmetnik                                                    | 🗭<br>Sporočila                                    | မှာ<br>Komunikacija        | Prehrana | Plačila | Dogodki                                                | <b>O</b><br>GDPR                  | Urnik                            |
|----------------------------------------------------------------------------------------------------|----------------------------------------------------------------------------------------------------|----------------------------------------------------------------------------------------------------|--------------------------------------------------------------------|---------------------------------------------------|----------------------------|----------|---------|--------------------------------------------------------|-----------------------------------|----------------------------------|
| Libirni pr<br>Na šoli vaš<br>Predmete l<br>IZBERI PR<br>Na šoli vašu<br>v šolskem l<br>Predmete l<br>IZBERI PR | edmeti v š<br>ega otroka s<br>ahko razvrst<br>DMETE »<br>di izbirni p<br>ega otroka s<br>etu 2020/20<br>ahko izbirat<br>EDMETE » | olskem letu<br>o odprte prijav<br>tite do 30. 4. 20<br>redmeti v šo<br>o odprte prijav<br>21.<br>e do 30. 4. 202 | 2020/2021<br>ve na izbirne p<br>020<br>Iskem letu<br>ve na neobve: | predmete v š<br><b>2020/2021</b><br>zne izbirne p | iolskem letu 20<br>redmete | 20/2021. | Prejeta | sporočila<br>alno dogajan<br>e ocene<br>rjanja in ocen | Novo spor                         | očilo<br>Vse ocene »<br>ja Vsa » |
| Prijave na<br>Izpol.NITE PR<br>Prejšnji 34. teden-<br>20 Ponedeljek 21 To                                      | prehrano i<br>ijavnico »<br>20. 4 26. 4.<br>prek                                                                                 | <ul> <li>Nasled</li> <li>22 Sreda</li> </ul>                                                                     | 30. 4. 2020.<br>Inji ►                                             | 3 Četrtek                                         | 24 Perc                    | Urnik »  | Domai   | če naloge<br>Skrbimo za<br>osebnih pod<br>preberi več  | Vse doma<br>varnost vaši<br>atkov | sče naloge »<br>h                |
| Opogodek OInteresna dejar                                                                                      | vnost                                                                                                    |                                                                                                    |                                                                    |                                                   | IZBERI                     | MENIJE » |         |                                                        |                                   |                                  |

## Starši nato rangirate oz. razvrstite izbirne predmete, določite pa lahko tudi število ur izbirnih predmetov.

| i Izbirni predmeti v šolskem letu 2020/2021 |  | NATISNI » |  |
|---------------------------------------------|--|-----------|--|
|---------------------------------------------|--|-----------|--|

#### Nina bo v naslednjem šolskem letu obiskovala tudi izbirne predmete.

Ker je od števila prijav odvisno, kateri predmet se bo izvajal in kateri ne, je potrebno razvrstiti predmete iz spodnjega seznama po prednostni lestvici. Prosimo vas, da v spodnjem seznamu razvrstite izbirne predmete po vrstnem redu. Na vrhu seznama naj bodo predmeti, ki bi jih vaš otrok najraje obiskoval.

Če se kateri predmet ne bo izvajal v naslednjem šolskem letu, <u>bo otroku dodeljen naslednji zaporedni predmet iz seznama</u>, ki se bo izvajal. Priporočamo, da rangirate vse predmete na seznamu ali vsaj prvih 6.

V primeru, da bi vaš otrok obiskoval še 3. uro izbirnih predmetov in se s tem strinjate, ali če bo vaš otrok oproščen obiskovanja (delno ali v celoti), označite ustrezno možnost na desni strani. Utemeljitev za manjše število ur obiskovanja izbirnih predmetov posredujte na šolo.

Prijavnico natisnite in oddajte razredniku vašega otroka.

#### Razpisani izbirni predmeti

| 1  | \$ Italijanščina 1 (IP-II1) - 2 uri ¶a teden             | Prijave so odprte do <b>30. 4. 2020</b> . Imate še <b>8 dni</b> za spremembo izbire predmetov. Če izbire ne spremenite več, bo obveljal seznam, ki ga vidite          |
|----|----------------------------------------------------------|----------------------------------------------------------------------------------------------------|
| 2  | Gledališki klub (IP-GKL) - 1 ura na teden                | na levi strani.                                                                                                    |
| 3  | Izbirni predmet - Fotografija (IP-FOTO) - 1 ura na teden | <ul> <li>Želim, da Nina ne obiskuje izbirnih predmetov (obe uri oproščeni).</li> <li>Želim, da Nina obiskuje 1 uro izbirnih predmetov (ena ura oproščena).</li> </ul> |
| 4  | \$ Izbrani šport (IP-IŠP) - 1 ura na teden               | Želim, da Nina obiskuje 2 uri izbirnih predmetov (privzeta vrednost).                                                                                                 |
| 5  | ‡ Likovno snovanje 1 (IP-L51) - 1 ura na teden           | Želim, da Nina obiskuje 3 ure izbirnih predmetov (ena dodatna ura).                                                                                                   |
| 6  | Logika 1 (IP-LO1) - 1 ura na teden                       | POTRDI IZBIRO                                                                                                    |
| 7  | * Nemščina 1 (IP-NI1) * - 2 uri na teden                 | Izbira pazadnje spremenjena: /                                                                                                    |
| 8  | Obdelava gradiv: les (IP-OGL) * - 1 ura na teden         |                                                                                                    |
| 9  | Računalniška omrežja (IP-ROM) - 1 ura na teden           | Kako razvrstim predmete?                                                                                                    |
| 10 | \$ Sodobna priprava hrane (IP-SPH) * - 1 ura na teden    | Predmet, ki ga želite razvrstiti na višje ali nižje mesto,                                                                                                    |
| 11 | \$ Šolsko novinarstvo (IP-ŠNO) - 1 ura na teden          | primite z miško in ga povlecite na željeno mesto. Končno<br>izbiro shranite s klikom na gumb <b>Potrdi izbiro</b> .                                                   |

# 2) Starši, ki ste na povezavo do rangiranja na domači strani **že kliknili**, pa boste to povezavo našli na desni strani **nad navedenim Aktualnim dogajanjem**.

| Prijav<br>Izpol   | ve na prehrano izpo<br>Inite prijavnico » | Inite do 30. 4 | . 2020.               |                 | !<br>Prejeta sporočila                                                | Novo sporočilo   |
|-------------------|-------------------------------------------|----------------|-----------------------|-----------------|-----------------------------------------------------------------------|------------------|
| Prejšnji     34   | . teden - 20. 4 26. 4. 🔶                  | Naslednji 🕨    | 1                     | Urnik »         | 📃 Izbirni predmeti                                                    |                  |
| 20 Ponedeljek     | 21 Torek 2                                | 2 Sreda        | 23 <sup>Četrtek</sup> | 24 Petek        | Izbirne predmete ste že izbrali. I<br>Iahko spremenite še do 30. 4. 2 | zbiro<br>Uredi » |
| Dogodek 💿 Interes | sna dejavnost                             |                |                       |                 |                                                                       |                  |
| <b>Prehrana</b>   |                                           |                |                       | IZBERI MENIJE » | I Neobvezni izbirni                                                   | predmeti         |
|                   |                                           |                |                       |                 | Neobvezne izbirne predmete ste<br>izbrali. Izbiro lahko spremenite š  | e do Uredi »     |

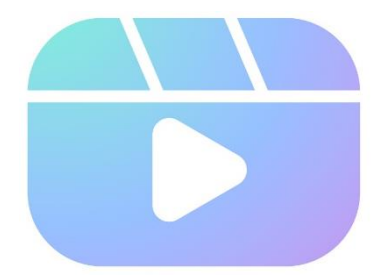

## Koristna video vodiča:

Kako rangirati izbirne predmete v eAsistentu za starše: https://www.youtube.com/watch?v=o1LviUzs4Bs

Kako postopati v primeru izgube gesla za prijavo v eAsistenta: https://www.youtube.com/watch?v=eQr6O1FTP5Q

Vir navodil: https://www.easistent.com/